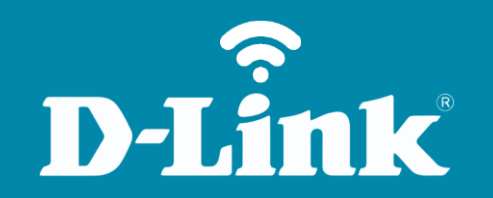

Servidor de Mensagem DWR-922B

## **DWR-922B**

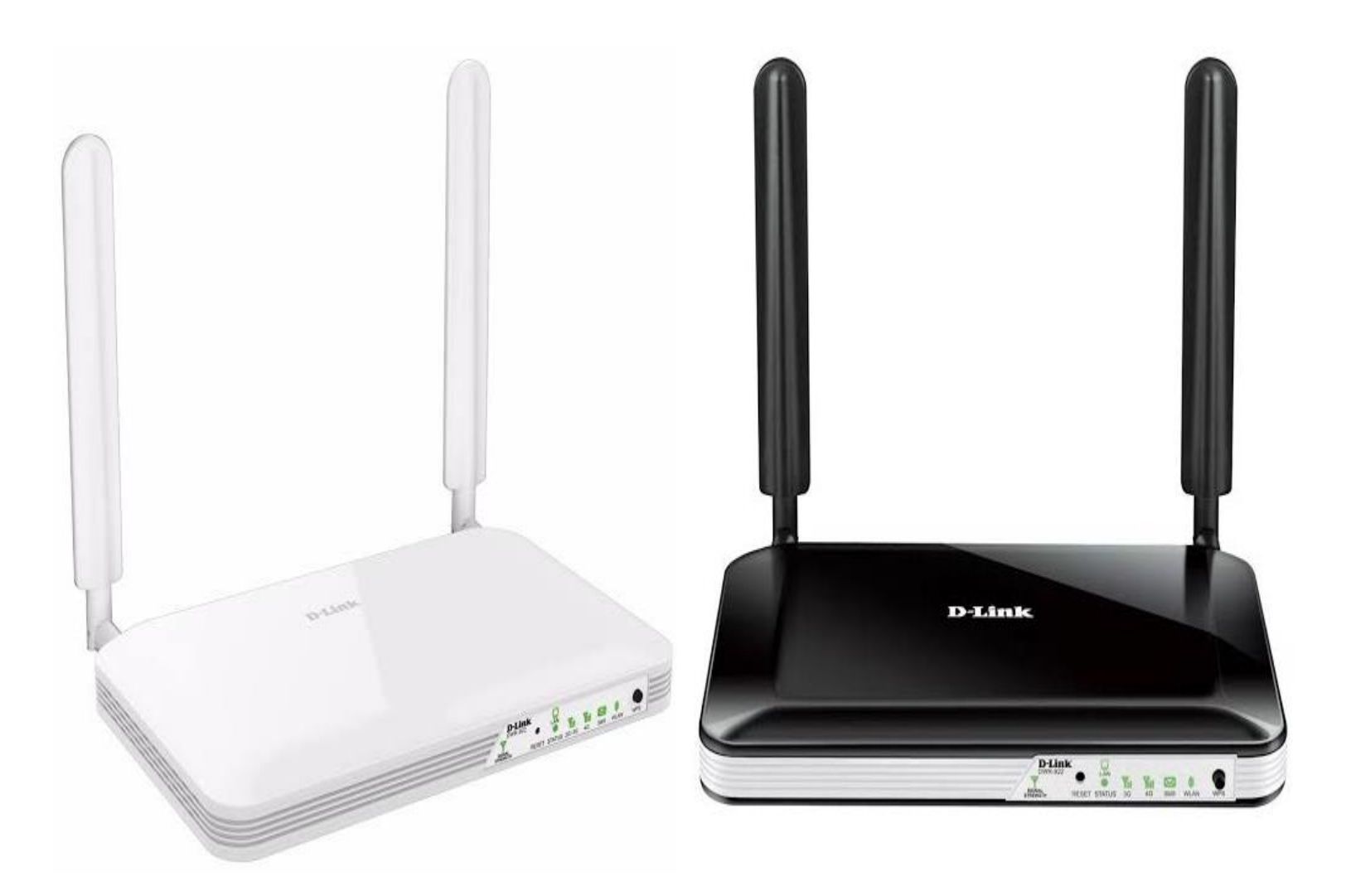

## Procedimentos para Utilização do Serviço de Mensagem

1- Para realizar essa configuração o computador deve estar conectado via cabo Ethernet a porta LAN do DWR-922B e o chip de sua operadora dentro do slot SIM Card.

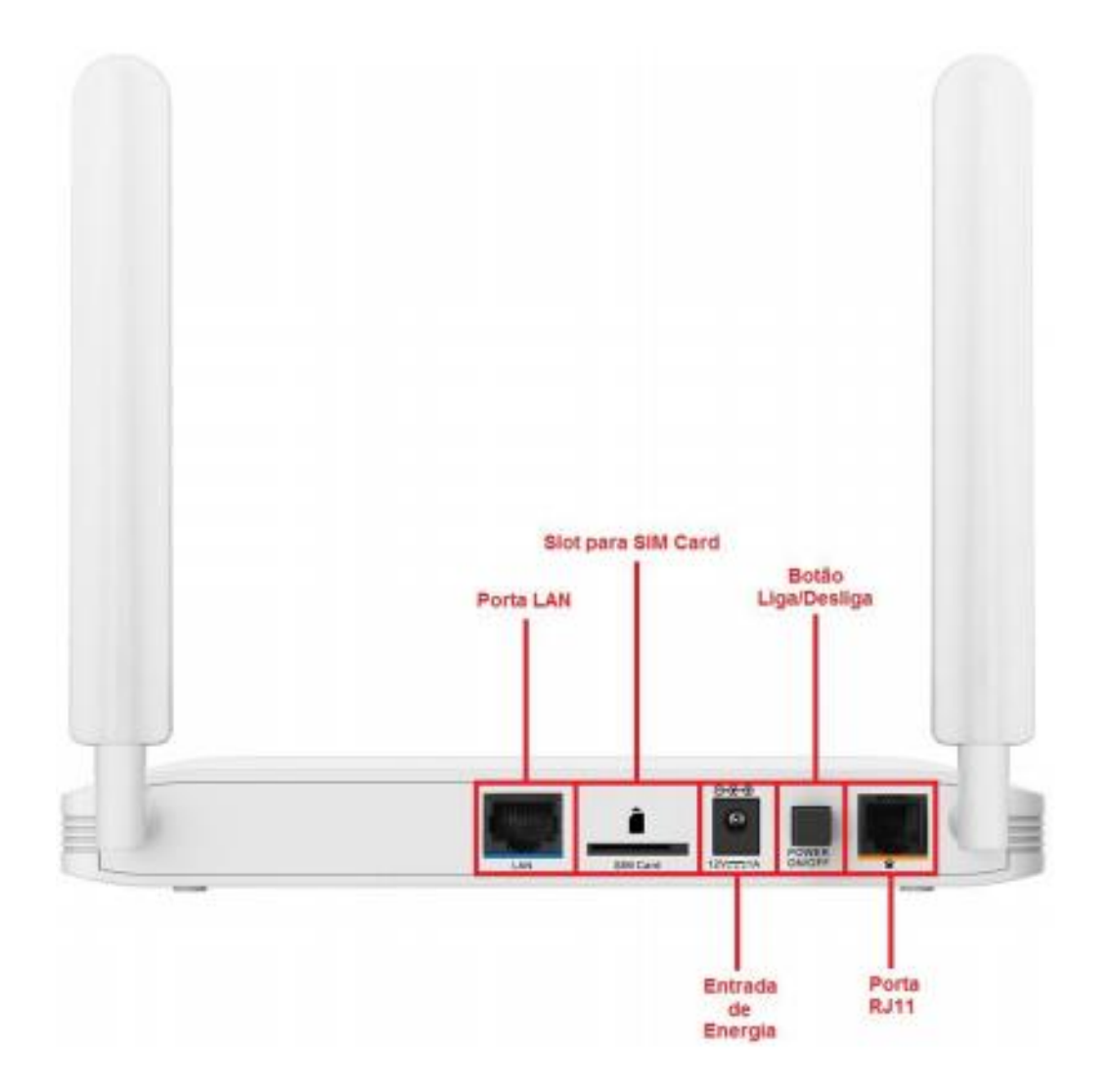

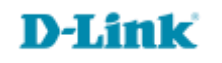

2- Para acessar a página de configuração abra o navegador de internet, digite na barra de endereços <u>http://192.168.1.1</u> e tecle **Enter**.

| $\leftarrow \pm$ | × < | <b>(i)</b> | 192.168.1.1 |
|------------------|-----|------------|-------------|
|------------------|-----|------------|-------------|

Será apresentada a tela de autenticação para acesso a página de configuração.

| LOGIN                    |       |       |
|--------------------------|-------|-------|
| Faça Login no roteador : |       |       |
| Nome de usuário :        | admin |       |
| Senha :                  |       | Login |
|                          |       |       |

O usuário e senha padrão do equipamento são:

Nome de Usuário: admin Senha: admin

Clique em **Login**.

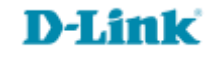

3- Para visualizar as mensagens recebidas, clique na guia **Configuração** e logo em seguida à esquerda no botão **Serviço de Mensagem**. No centro da tela clique no campo **Caixa de Entrada de SMS**.

Esta página mostra todas as mensagens que estão armazenadas no cartão SIM.

| Página do Produto : I            | DWR-922                                                                                                    |                                      |                                 | Português 🔻   | Versão do | Firmware : V1.00(TIM)                                                                           |
|----------------------------------|----------------------------------------------------------------------------------------------------|--------------------------------------|---------------------------------|---------------|-----------|-------------------------------------------------------------------------------------------------|
| DWR-922                          | CONFIGURAÇÃO                                                                                                    | AVANÇADO                             | FERRAMENTAS                     | ESTAD         | 0         | SUPORTE                                                                                         |
| INTERNET                         | SERVIÇO DE MEN                                                                                                    | SAGEM                                |                                 |               |           | Dicas úteis<br>• O Serviço de<br>Mensagem fornece as                                            |
| CONFIGURAÇÕES DE<br>REDE SEM FIO | O Serviço de Mensage                                                                                                    | m fornece as ferramentas ú           | teis para o gerenciamento       | de mensagens. |           |                                                                                                 |
| CONFIGURAÇÕES DE<br>REDE         | Observação: Uma mensagem SMS comum tem o limite de 160 caracteres. Mensagens acima desse<br>limite são chamadas Mensagens Concatenadas. Elas são mostrandas como uma única mensagem,<br>mas ção contradas uma a uma no catrão STM. Acordo da provincia ter uma incompatibilidade para |                                      |                                 |               |           | ferramentas úteis para o<br>gerenciamento de<br>mensagens.                                      |
| CONFIGURAÇÃO IPV6                | contagem de SMS e n                                                                                                    | úmero de SMS exibidas.               | in, e posiver ter unit into     |               | ,<br>     | Observação: Uma                                                                                 |
| SERVIÇO DE MENSAGEM              | CAIXA DE ENTRA                                                                                                    | DA SMS                               |                                 |               |           | tem o limite de 160                                                                             |
| VOZ                              |                                                                                                    |                                      |                                 |               |           | acima desse limite são                                                                          |
| USSD                             | Se você quiser visualiz                                                                                                    | ar as mensagens SMS, cliq            | ue no botão abaixo.             |               |           | chamadas Mensagens<br>Concatenadas. Elas são                                                    |
|                                  |                                                                                                    | Caixa de E                           | intrada SMS                     |               |           | mostrandas como uma<br>única mensagem, mas são<br>contadas uma a uma no<br>cartão SIM. Assim, é |
| Conectado                        | CRIAR MENSAGE                                                                                                    | м                                    |                                 |               |           | possivel ter uma<br>incompatibilidade na                                                        |
| Telefone<br>Desconectado         | Se você quiser criar e                                                                                                    | enviar mensagens SMS, cli<br>Criar M | que no botão abaixo.<br>ensagem |               |           | contagem de SMS e<br>número de SMS exibidas.<br>Mais                                            |
| SMS                              | CONFIGURAÇÕES                                                                                                    | SMSC                                 |                                 |               |           |                                                                                                 |
| Reiniciar                        |                                                                                                    | Configura                            | ções SMSC                       |               |           |                                                                                                 |

D-Link

5

4- Selecione uma mensagem para exibir seu conteúdo na janela de SMS. Depois de ter lido uma mensagem, você pode excluí-la, ou responde-la ao remetente. Clique no botão Atualizar para atualizar a lista.

| DWR-922                          | CONFIGURAÇÃO                                                                          | AVANÇADO                                                                                                    | FERRAMENTAS                              | ESTADO  | SUPORTE                                                                               |
|----------------------------------|---------------------------------------------------------------------------------------|----------------------------------------------------------------------------------------------------|------------------------------------------|---------|---------------------------------------------------------------------------------------|
| INTERNET                         | SERVIÇO DE MEN                                                                        | ISAGEM                                                                                                    |                                          |         | Dicas úteis                                                                           |
| Configurações de<br>Rede sem fio | O Serviço de Mensagem fornece as ferramentas úteis para o gerenciamento de mensagens. |                                                                                                    |                                          |         | <ul> <li>O Serviço de<br/>Mensagem fornece as<br/>ferramentas úteis para o</li> </ul> |
| CONFIGURAÇÕES DE<br>REDE         | Observação: Uma mer<br>limite são chamadas M<br>mas são contadas um                   | Observação: Uma mensagem SMS comum tem o limite de 160 caracteres. Mensagens acima desse<br>limite são chamadas Mensagens Concatenadas. Elas são mostrandas como uma única mensagem,<br>mas são contadas uma a uma no cartão SIM. Assim, é possível ter uma incompatibilidade pa |                                          |         |                                                                                       |
| CONFIGURAÇÃO IPV6                | contagem de SMS e n                                                                   | úmero de SMS exibidas.                                                                                                    |                                          |         | Observação: Uma                                                                       |
| SERVIÇO DE MENSAGEM              | Apagar Responder                                                                      | Apagar Responder Encaminhar Atualizar                                                                                                    |                                          |         |                                                                                       |
| VOZ                              |                                                                                       |                                                                                                    |                                          |         | acima desse limite são                                                                |
| USSD                             | ESTADO DO SMS                                                                         |                                                                                                    |                                          |         | chamadas Mensagens<br>Concatenadas. Elas são                                          |
| LOGOUT                           |                                                                                       | SMS Recebido : 4                                                                                                    |                                          |         | mostrandas como uma<br>única mensagem, mas sã                                         |
|                                  |                                                                                       | Nova Mensagem : 0                                                                                                    |                                          |         | contadas uma a uma no<br>cartão SIM. Assim, é                                         |
| Conectado                        |                                                                                       | Capacidade Total : 50                                                                                                    |                                          |         | possível ter uma<br>incompatibilidade na                                              |
|                                  |                                                                                       | DA                                                                                                    |                                          |         | contagem de SMS e<br>número de SMS exibidas                                           |
| Talafana                         | CAIXA DE ENTRA                                                                        | DA                                                                                                    |                                          |         | Maie                                                                                  |
| Desconectado                     |                                                                                       | De Da                                                                                                    | ata/Hora 🔺                               | Texto   | F1013                                                                                 |
|                                  | 011076084470                                                                          | 2014/1                                                                                                    | 2/16 1/:44:10 Prot<br>2/17 10:19:56 http | 0C010   |                                                                                       |
|                                  | 011976984470                                                                          | 2014/1                                                                                                    | 2/17 10:30:04 www                        | w.terra |                                                                                       |
| SMS                              | 011976984470                                                                          | 2014/1                                                                                                    | 2/22 08:29:59 \$_                        | ç ^ @   |                                                                                       |
|                                  |                                                                                       |                                                                                                    |                                          |         |                                                                                       |
| Reiniciar                        |                                                                                       |                                                                                                    |                                          |         |                                                                                       |
|                                  |                                                                                       |                                                                                                    |                                          |         |                                                                                       |
|                                  | CMC                                                                                   |                                                                                                    |                                          |         | •                                                                                     |
|                                  | 5M5                                                                                   |                                                                                                    |                                          |         |                                                                                       |
|                                  |                                                                                       |                                                                                                    |                                          |         |                                                                                       |
|                                  |                                                                                       |                                                                                                    |                                          |         |                                                                                       |
|                                  |                                                                                       |                                                                                                    |                                          |         |                                                                                       |
|                                  |                                                                                       |                                                                                                    |                                          |         |                                                                                       |
|                                  |                                                                                       |                                                                                                    |                                          |         |                                                                                       |
|                                  |                                                                                       |                                                                                                    |                                          |         |                                                                                       |
|                                  |                                                                                       |                                                                                                    |                                          |         |                                                                                       |
|                                  |                                                                                       | Anagar Responder                                                                                                    | Encaminhar Atualizar                     |         |                                                                                       |

D-Link

6

5- Para criar uma mensagem clique na guia **Configuração** e logo em seguida à esquerda no botão **Serviço de Mensagem**. No centro da tela clique em **Criar Mensagem**.

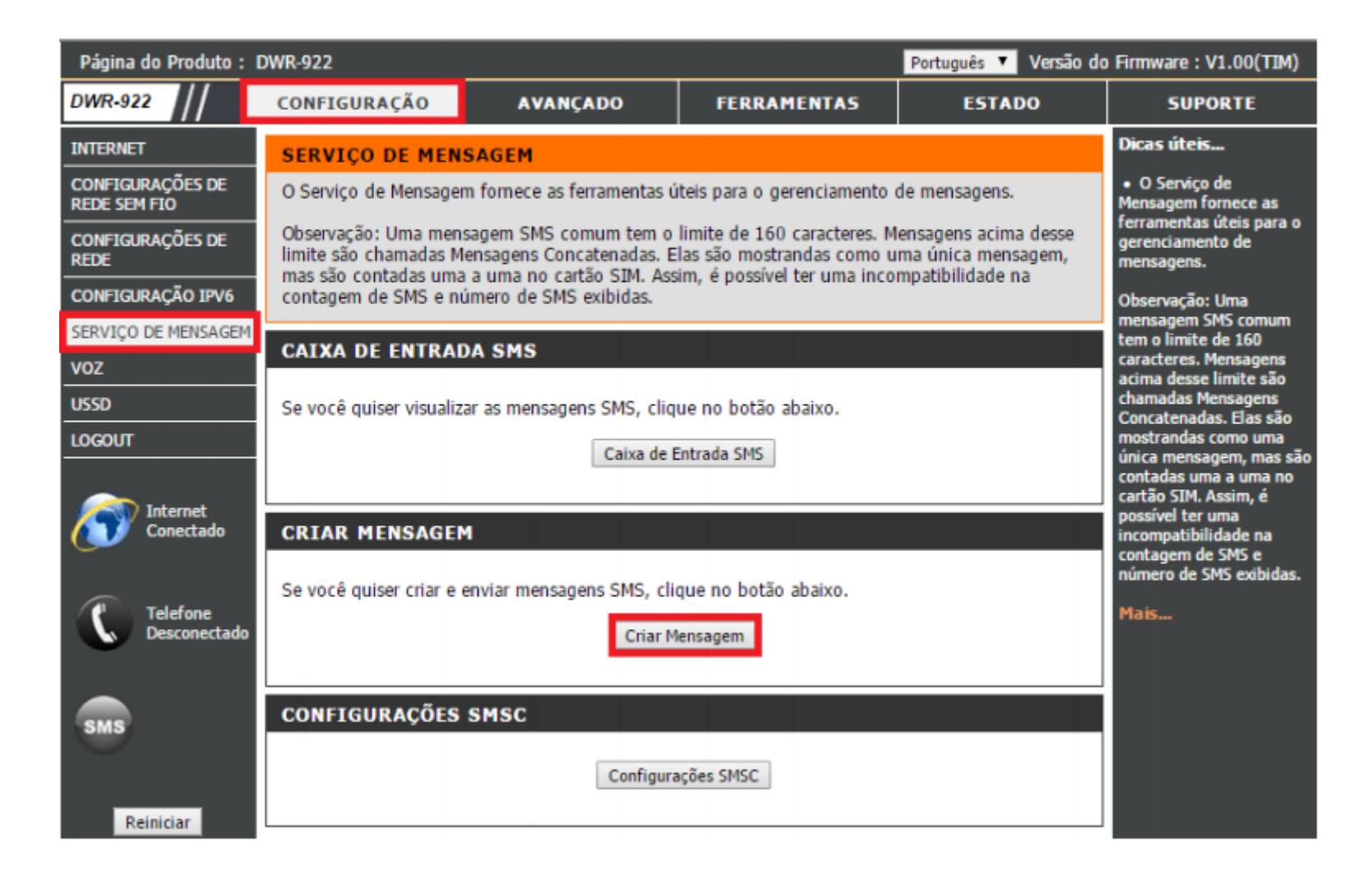

D-Link

7

6- Esta página permite que você envie um **SMS** para seus contatos. Basta preencher o número de telefone do destinatário e digite o conteúdo da mensagem. Em seguida, clique no botão **"Enviar mensagem"** para enviar a mensagem. Para adicionar mais de um destinatário, você deve colocar um ponto e vírgula (;) entre cada um dos números dos telefones.

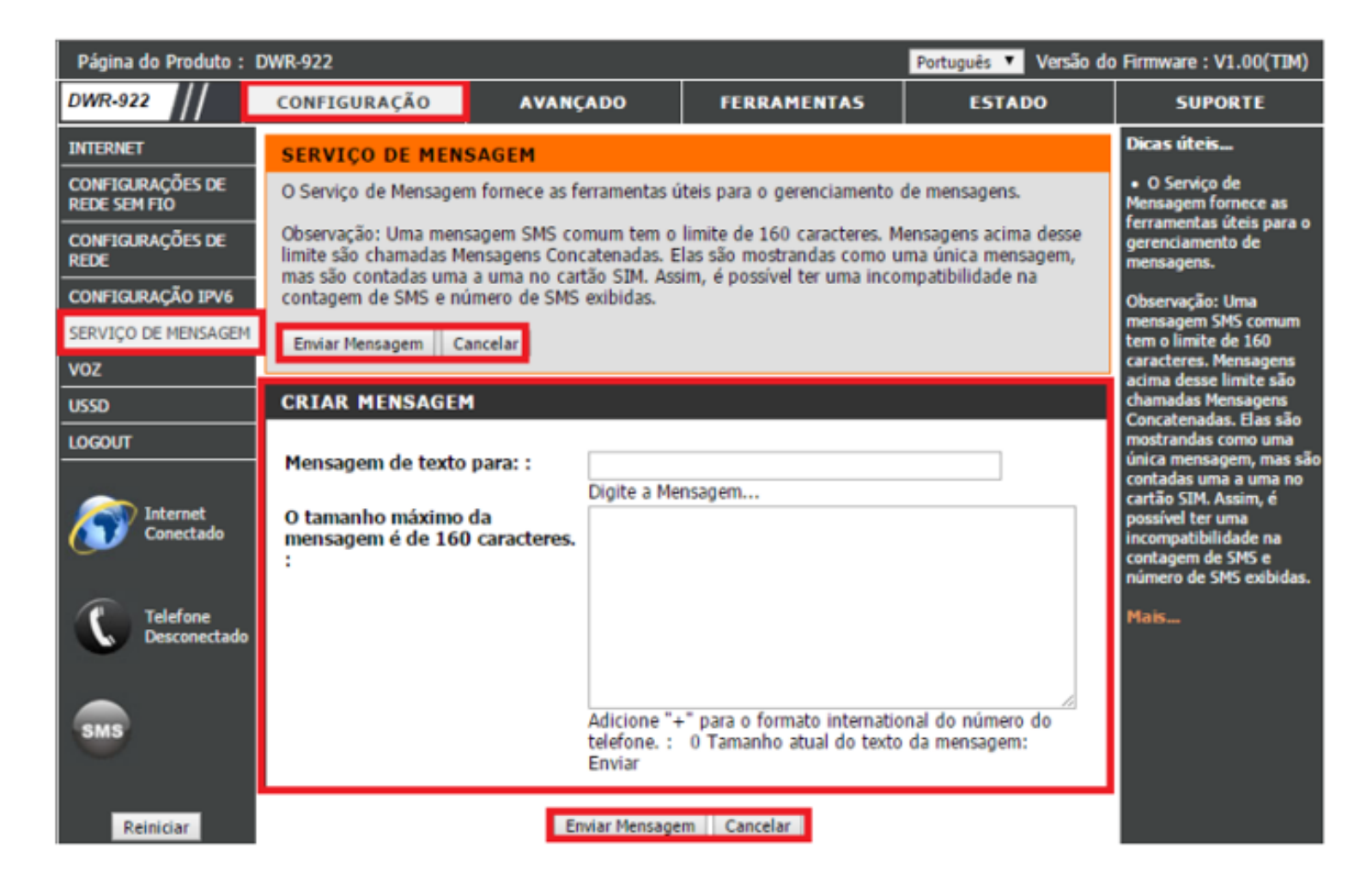

Suporte Técnico www.dlink.com.br/suporte